# общество с ограниченной ответственностью «Лаборатория вычислительных систем и комплексов»

| 346428, Ростовская обл,      | E-mail:       | Телефон:           |  |  |
|------------------------------|---------------|--------------------|--|--|
| Новочеркасск г, Михайловская |               |                    |  |  |
| ул, дом № 164А, корпус 1,    | lvsk@bk.ru    | +7 903 401-31-13   |  |  |
| комната 19                   | e             |                    |  |  |
| ИНН 6150059413               | КПП 615001001 | ОГРН 1086183000298 |  |  |

# Модуль для расчета подработки сельскохозяйственной продукции/ Установка.

1. Запустите программу «1С:Бухгалтерия государственного учреждения ред 2.0» в обычном пользовательском режиме.

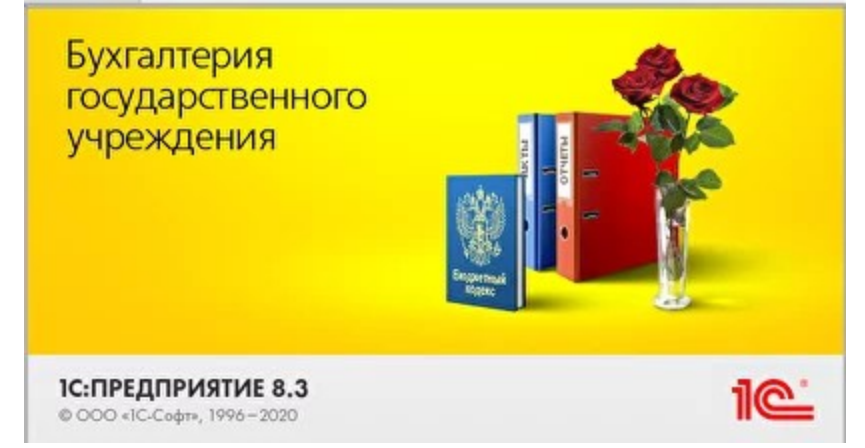

2. Далее перейдите в раздел «Администрирование» → «Печатные формы, отчеты и обработки» → «Расширения»

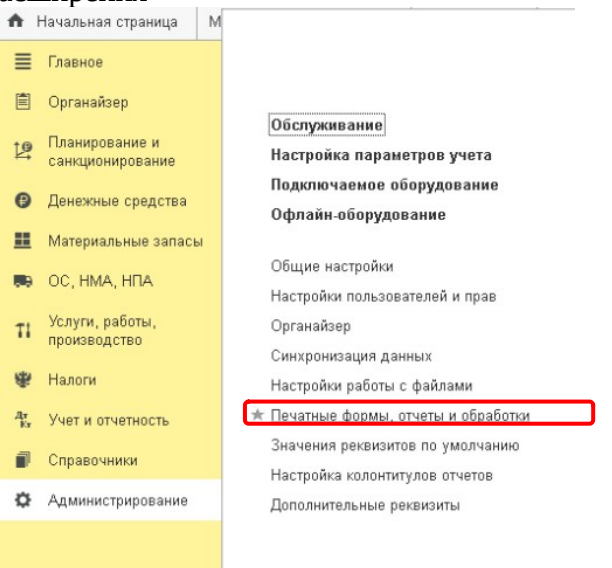

## Макеты печатных форм

Настройка макетов печатных форм документов.

Как сделать факсимильную подпись и печать

### Отчеты

Администрирование списка всех вариантов отчетов, назначение ответственных и настройка видимости.

#### Универсальный отчет

Просмотр произвольных справочников, документов, регистров и т.д.

#### <u>Расширения</u>

Установка расширений: разделов, отчетов и обработок в дополнение к предусмотренным в программе.

Дополнительные отчеты и обработки Использование внешних печатных форм, отчетов и обработок в дополнение к предусмотренным в программе.

Отслеживание состояний напечатанных документов Фиксирование наличия подписанных оригиналов первичных документов. Подменю "Печать"

Настройка видимости команд печати в формах.

Рассылки отчетов Настройка списка рассылок отчетов, отправка по требованию или автоматически по расписанию.

#### Внешние компоненты

Подключение внешних компонент сторонних поставщиков к программе.

# <u>Дополнительные отчеты и обработки</u>

Подключение внешних печатных форм, отчетов и обработок в дополнение к предусмотренным в программе.

3. В открывшемся окне необходимо нажать кнопку «Добавить из файла...»

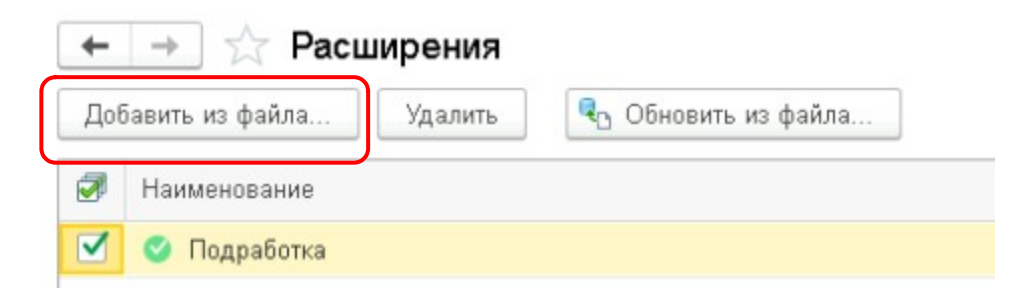

3.1. Если у Вас появилось окно «Предупреждение безопасности» нажмите кнопку продолжить

| Предупреждение безопасности |                                                                                                    | :                |       | × |  |  |
|-----------------------------|----------------------------------------------------------------------------------------------------|------------------|-------|---|--|--|
| 1                           | При подключении расширения конфигурации рекомендуется обращать<br>внимание на источник, из которого был получен файл расширения.<br>Если вы не уверены в содержимом расширения или в его источнике,<br>то расширение не рекомендуется подключать к программе. |                  |       |   |  |  |
|                             | См. также: Пример проблемы с вирусом во внешней обрабо<br>Продолжить                                                                                                    | <u>тке</u><br>О' | гмена |   |  |  |

4.

После выполненных действий у Вас должно открыться окно выбора файла. Выберите скаченный файл «Подработка СХП.cfe» и нажмите кнопку «Открыть».

- 5. Нужно снять галочку «Безопасный режим» для корректной работы.
- 6. Перезагрузите программу «1С:Бухгалтерия государственного учреждения ред 2.0»